Det Sundhedsvidenskabelige Fakultet

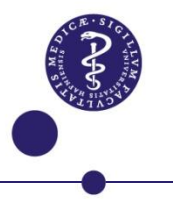

# E-sundhed i lægeuddannelsen

Dorthe Furstrand Lauritzen, Lars Kayser Institut for folkesundhedsvidenskab, Københavns Universitet

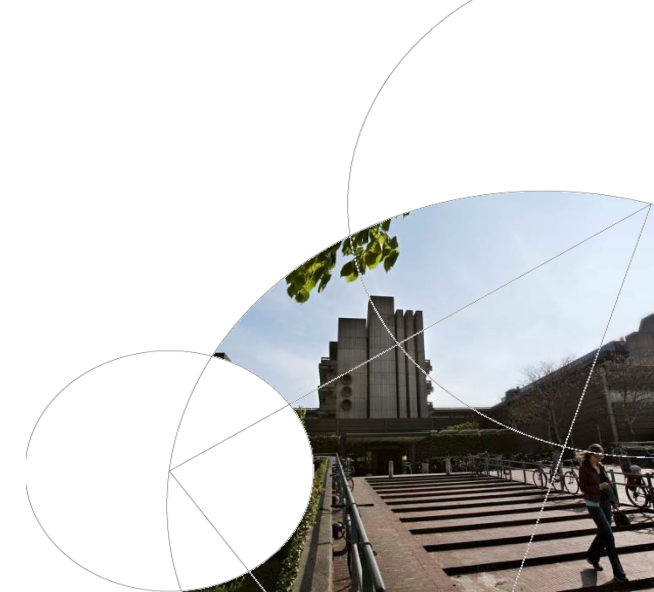

# Spørgsmål

- 1. Hvordan forbereder vi læger til fremtidens sundhedsvæsen?
- 2. Skal informatik tænkes ind i lægens syv roller, eller skal en ottende rolle oprettes?

### Paradigmeskiftet

Det sammenhængende sundhedsvæsen

- Brugercentreret tilgang
- Servicetransformation
- Integreret behandling på tværs af grænser

Ny ordbog

- Fra patient til forbruger
- Fra patriark til støtte
- Fra afhængig til selvkørende

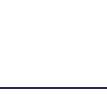

### Lægens syv roller

- 1. Medicinsk ekspert/ lægefaglig
- 2. Kommunikator
- 3. Samarbejder
- 4. Leder/ administrator/ organisator
- 5. Sundhedsfremmer
- 6. Akademiker/ forsker og underviser
- 7. Professionel

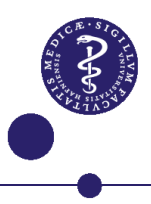

#### Fremtidens sundhedsvæsen

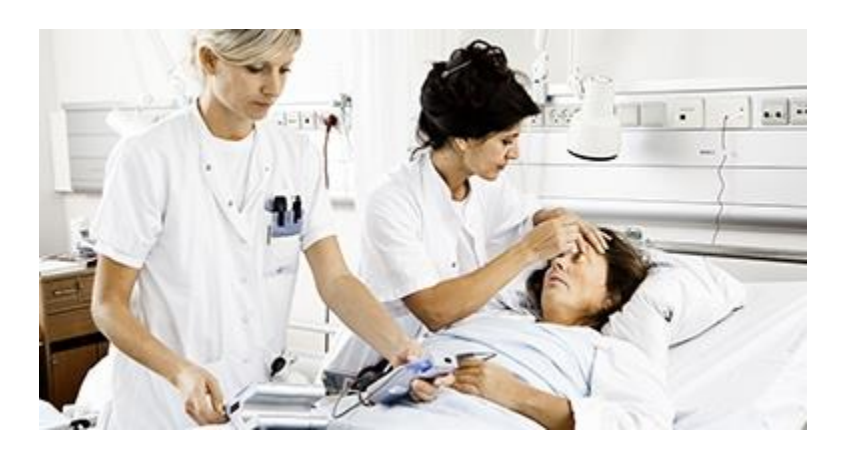

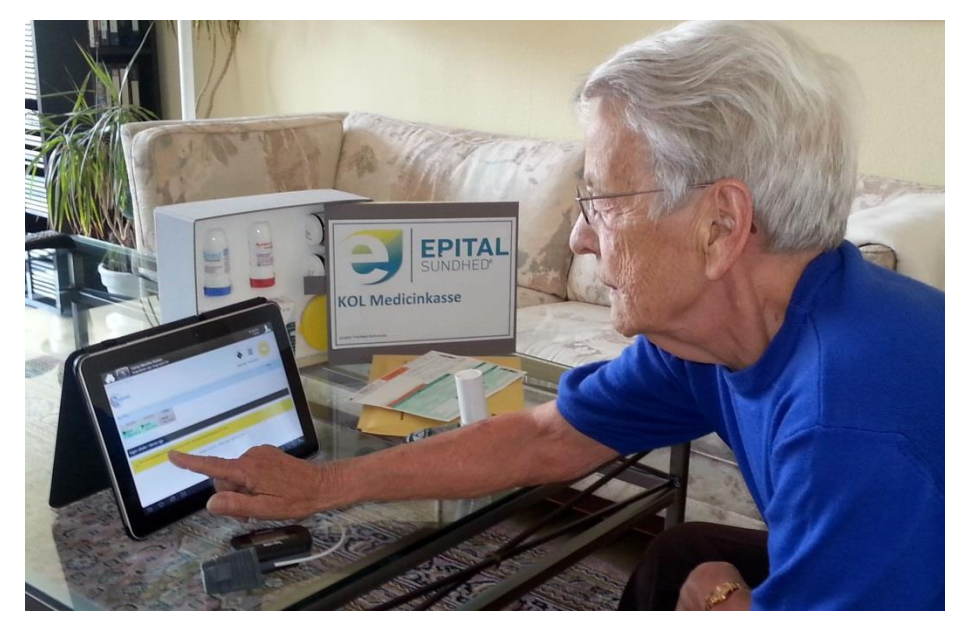

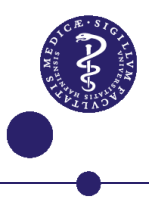

### Fremtidens sundhedsvæsen

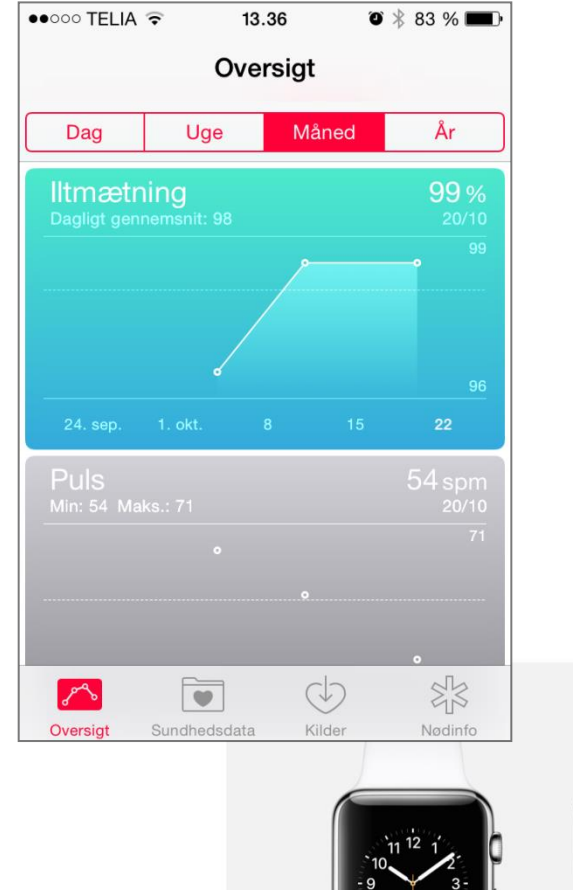

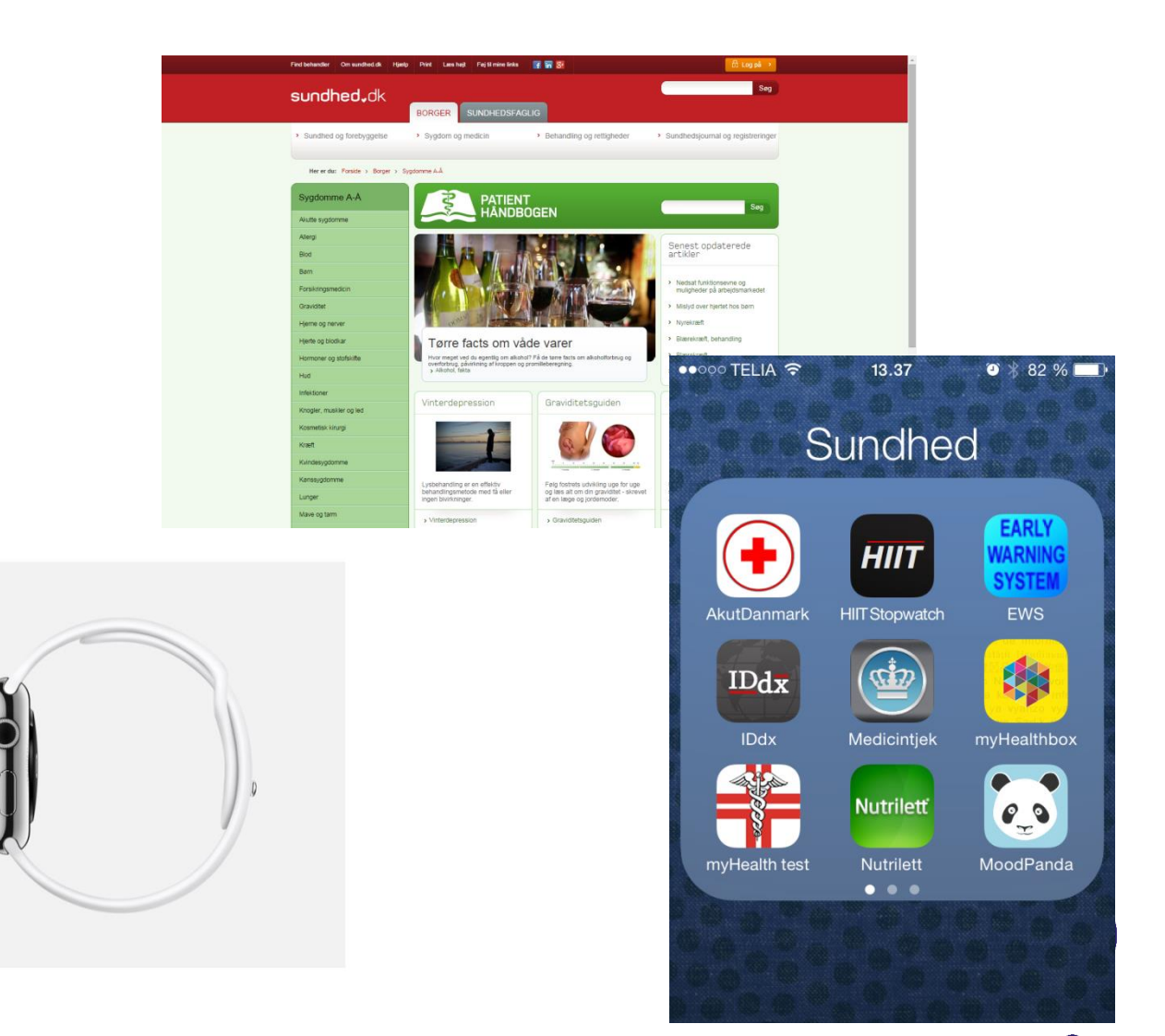

Brita (1)

department

(134)

(114) Gift (27) Summer (24) Sun & Holiday

(16)

rating

price

promotion product type

< Remove all selections

Men (14) Toiletries (7)

Photo (7)

Brother Max (4) View all brands

Beauty (150) Offers (149)

### Fremtidens sundhedsvæsen

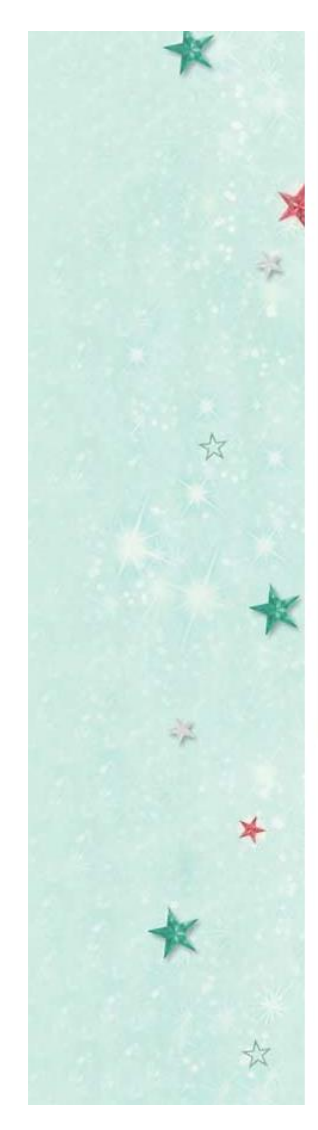

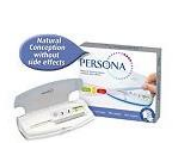

Pharmacy & Health Electrical (115) The Persona Contraceptive Mother & Baby

Monitor

£64.99 or 6,499 points

Add 🔂

Add 🔂

1 £64.99 per 1  $\star$   $\star$   $\star$   $\star$   $\star$  (2)

Christmas (4) Toys (4) ~

 $\sim$ 

V

 $\sim$ 

~

Clearblue

**Clearblue Advanced Fertility** Monitor - Touch Screen Monitor

£119.99 or 11,999 points

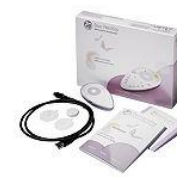

**DuoFertility fertility monitor** 

£505.00 or 50,500 points

HoMedics Wrist Blood Pressure

£24.99 or 2,499 points

\*\*\*\*\*(2)

Monitor

Add

Add

\*\*\*\*\*(13)

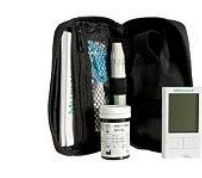

MediTouch Blood Glucose Monitor

£9.95 or 995 points

1 UNI £9.95 per 1UNI

★ ★ ★ ★ ★ (3) View item details Offer

BT Digital Audio Baby Monitor 300

£39.99 or 3,999 points

Add

 $\star \star \star \star \star \star (1)$ 

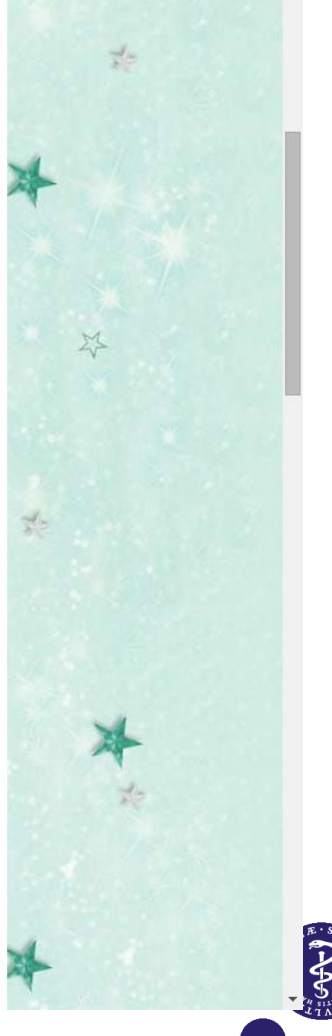

\*

## Informatik i lægeuddannelsen på KU

- 2006: It certifikat på landkortet på KU
- 2012: Beslutning om it certifikat på lægeuddannelsen
- 2014: Tilbud om online modul og ni timers undervisning
- 2015: Indlejring i den medicinske studieordning på 2. semester kandidat "Patiensikkerhed og kvalitetsudvikling". I alt ni timers undervisning.

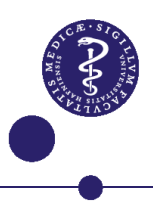

### Oprindelig intention

Tre temaer:

- 1. Borger/ patient/ bruger
- 2. Organisation
- 3. Data

Forstået på tre niveauer:

- 1. Mikro anvendelsen
- 2. Meso hvordan data flyder
- 3. Makro policy og overordnede strukturer

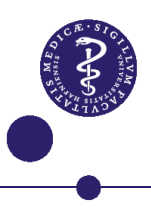

### Det nye kursus

- Blok 1: Den elektroniske patientjournal og de danske sundhedsregistre (meso)
- Blok 2: Lægens arbejde i en digital verden (mikro)
- Blok 3: Sundhedsvæsnet rundt om patienten (mikro + meso)
- Blok 4: Danmarks digitale sundhedsvæsen (meso + makro)
- Blok 5: Vejen til effektive, nyttige og sikre systemer

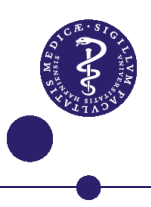

### Den digitalt kompetente læge

- De 7 roller med strøm på?
- En ottende rolle som informatiker?
- Den nye læge er samskabende med patienten, professionel, proaktiv, styrkedelende. Leverer nye, bedre og anderledes løsninger muliggjort ved anvendelse af teknologi.

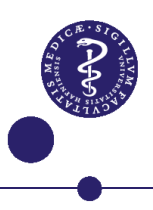

### Fremtidens lægerolle?

- 1. Medicinsk ekspert/ lægefaglig: Udfordret af Watson og andre AI systemer
- 2. Kommunikator: Aktør, mediator
- 3. Samarbejder: Netværk
- 4. Leder/ administrator/ organisator: Digital indsigt og viden om digitale kvalitetssystemer
- 5. Sundhedsfremmer: Proaktiv, digitale tjenester
- 6. Akademiker/ forsker og underviser: Informatiker
- 7. Professionel

#### 8. Informatiker: ?

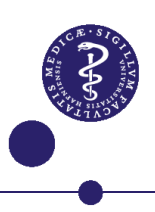

### Konklusion

- Lægen skal uddannes til at fungere i fremtidens borgernære og teknologiassisterede esundhedsvæsen
- Udfordringen er, hvordan vi forstår den nye læges roller
- Er vi på vej til at skulle redefinere lægeprofessionen?
- Er lægen ved at forsvinde, "ødelagt/ disrupted" af teknologien?
- Den fremtidige læge vil være eksperten, der medierer viden, deltager aktivt i udviklingen og faciliterer helbredelsen

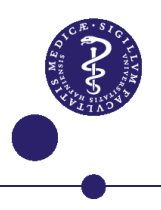